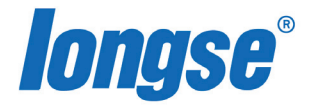

# UNIVERZÁLNY UŽIVATEĽSKÝ MANUÁL PRE IP NVR

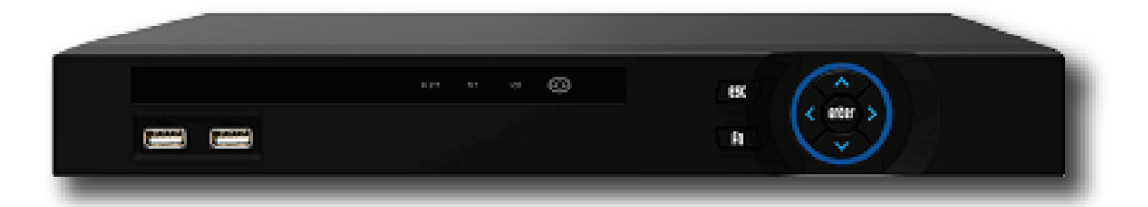

# **1.Funkcie NVR**

|                      | Funkcie                                                                                  |
|----------------------|------------------------------------------------------------------------------------------|
| Real-time            | Dva video výstupy, VGA & 1080P výstup                                                    |
| Nahrávanie           | H.264 štandardná kompresia, časovanie nahrávania                                         |
| Úložisko             | Podporuje SATA HDD výstup.                                                               |
| Prehrávanie          | Podpora 1~4 kanálové prehrávanie a sieťové multi-kanálové prehrávanie.                   |
| Záloha               | Podpora zálohovania na USB kľúč, prenosný Hard disk<br>alebo záloha na sieťové úložisko. |
| Sieťové<br>operácie  | Podpora pre vzdialený prístup, posilnenie<br>bazpečnosti systému.                        |
| operácie<br>Myšou    | Podpora USB Myši, jednoduché nastavenia parametrov<br>systému.                           |
| Kontrola,<br>podpora | Protokol Onvif, PTZ                                                                      |

## 2.Popis NVR

2.1 Popis NVR nahrávača je ilustračný, každý model má iné prevedenie, základné funkcie sú ale rovnaké

## 2.1.1 Predný panel

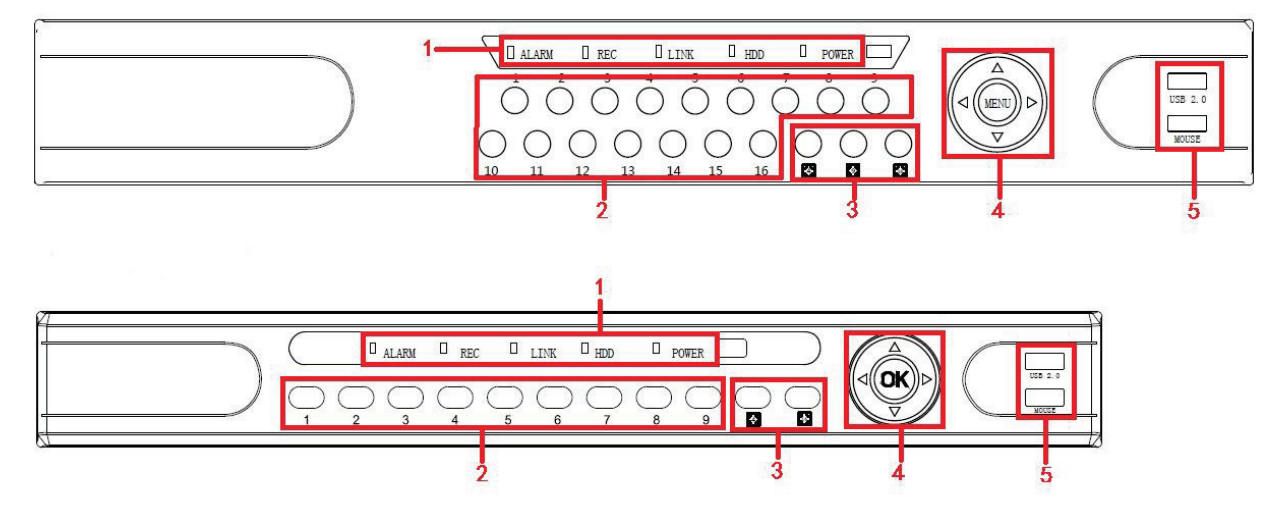

| Č. | Tlačidlá a<br>LED kontrolky | Funkcia                                     |
|----|-----------------------------|---------------------------------------------|
| 1  | Kontrolka                   | Kontrolky indikujú momentálne operácie      |
| 2  | Tlačidlá kanálov            | Umožnuje zobrazovať jadnotlivé kanály       |
| 3  | Náhľady kanálov             | Prepnutie dislpeja pre 4, 9, 16 kanálov     |
| 4  | Smerové tlačidlá            | Smerové tlačidlá pre pohyb v menu           |
| 5  | USB 2.0                     | Pripojte Myš alebo USB Kľuč pre zálohovanie |

## 2.2. Zadný panel

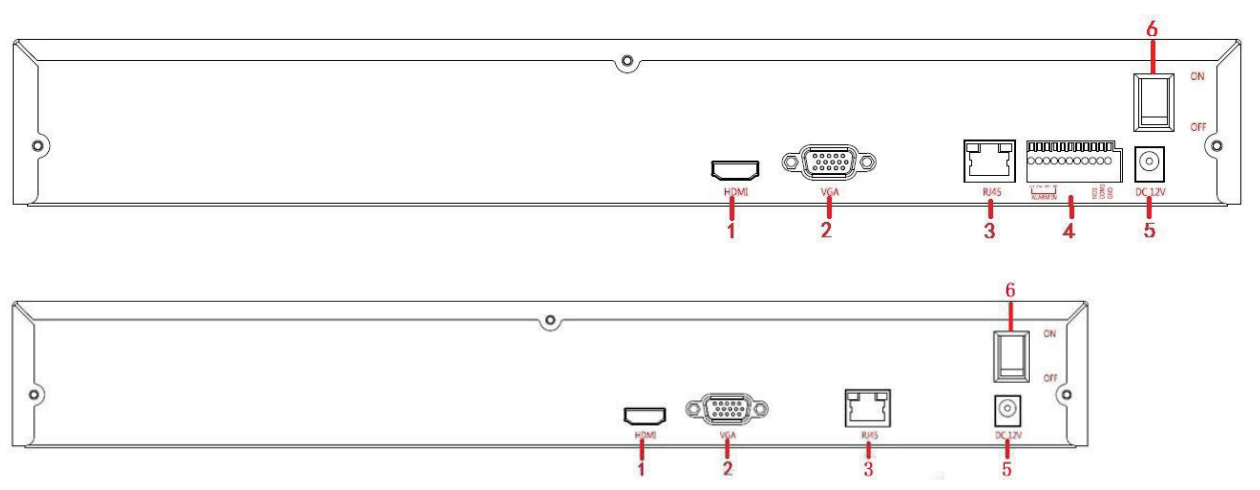

| Č. | Vstup                | Inštrukcie pripojenia                          |
|----|----------------------|------------------------------------------------|
| 1  | 1080P HDMI           | Pripojenie 1080P zobrazovacieho zariadenia     |
| 2  | VGA                  | Pripojenie VGA zobrazovacieho zariadenia       |
| 3  | RJ-45                | Ethernet rozhranie, pripojenie sieťového káblu |
| 4  | alarm (svorky)       | 3 sady alarm vstupu, 1 sada alarm výstupu      |
| 5  | napájací<br>konektor | DC12V, NVR napájanie                           |
| 6  | vypínač              | ON/OFF                                         |

## 2.3. Pripojenie zariadení

Použite kábel VGA alebo 1080p HDMI kábel na prenos signálu NVR na displej. PTZ pripojte pomocou drôtu pre pripojenie RS485 káblom a RS485 B káblom ku zodpovedajúcemu výstupu RS485 na NVR.

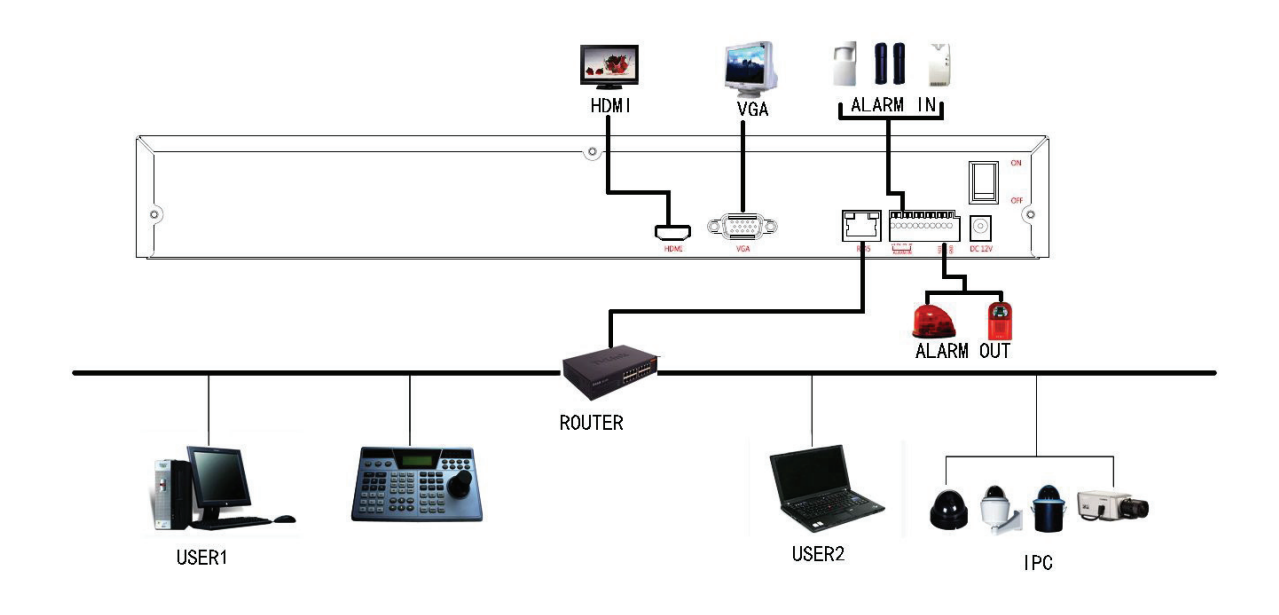

# <u>3. Základné nastavenia NVR</u>

Po pripojení zariadenia k displeju, zapojte myš, napájací kábel a zapnite hlavný vypínač na zadnom paneli. Inicializácia systémového rozhrania je znázornená na obrázku 3-1.

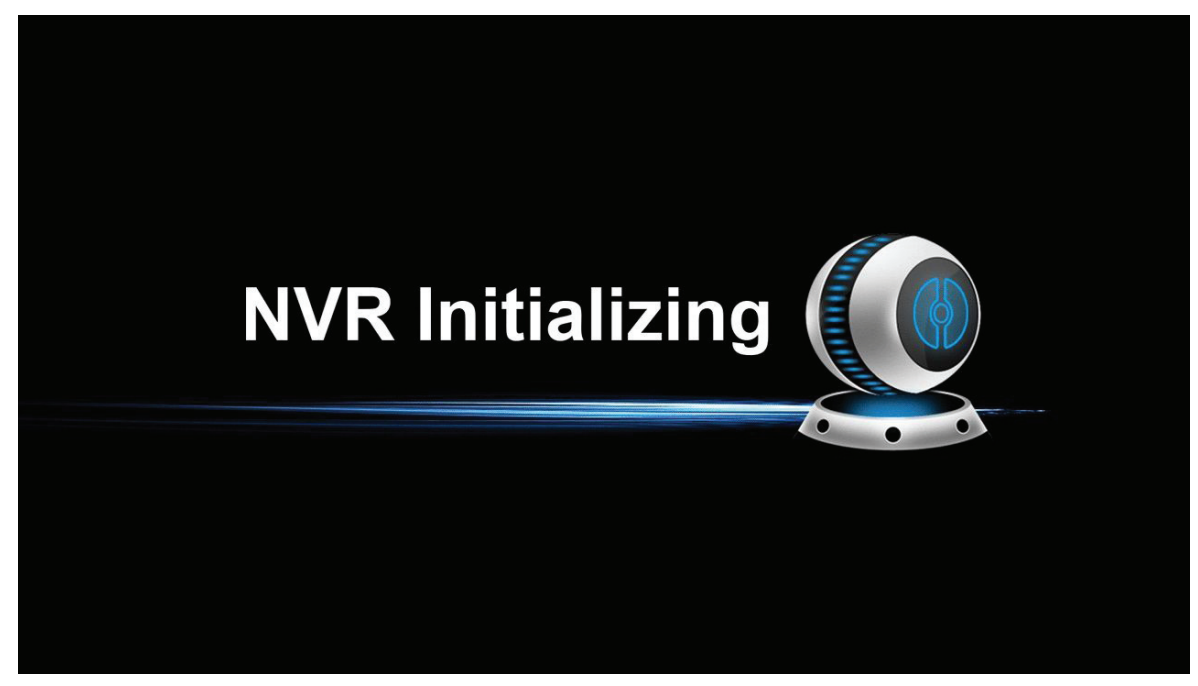

Obrázok 3-1

### 3.1. Sprievodca základným nastavením

Potom, čo sa zariadenie úspešne zapne, objaví sa Sprievodca základným nastavením, pozri obrázok 3-2. Obajvia sa tlačidlá cancel/next V ďalšom kroku systém prejde na prihlásenie viď obrázok 3-3.

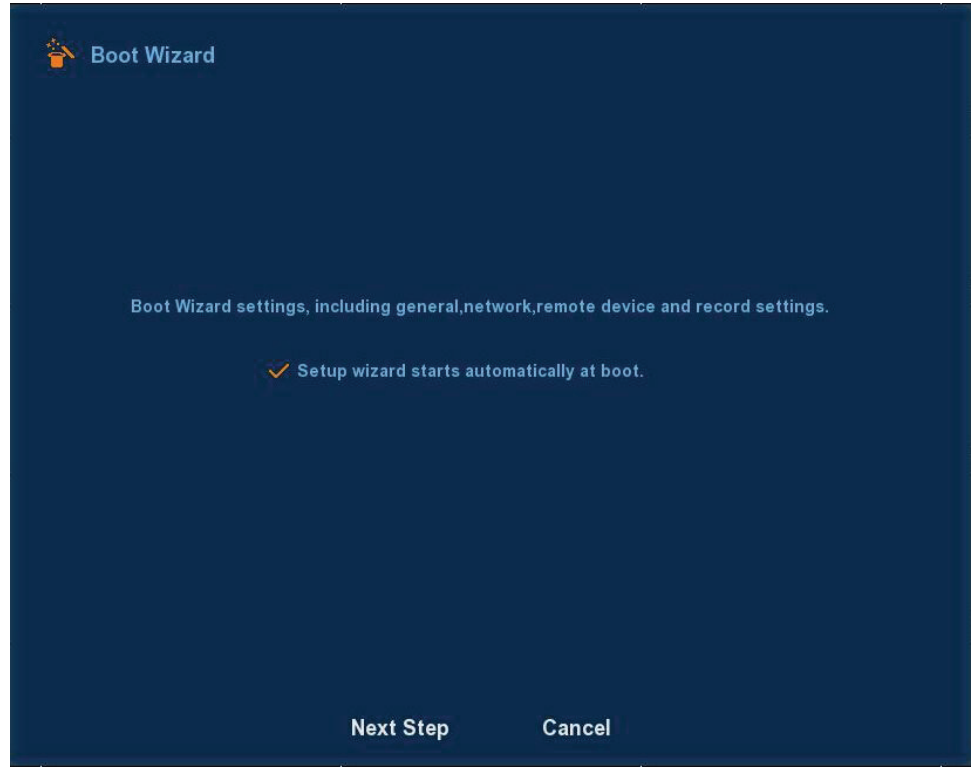

Obrázok 3-2

Kliknite na tlačidlo Ďalej, systém prejde na prihlasovaciu tabulku. Vyberte meno používateľa, zadajte užívateľské heslo a vyberte jazyk systému. Kliknite na tlačidlo login pre prihlásenie do systému (predvolené užívateľské meno je admin, heslo je 12345). viď obrázok 3-3.

| 🋉 User login |           |
|--------------|-----------|
| User Name    | admin ~   |
| Password     |           |
| Language     | English ~ |
|              |           |
| Login        | Cancel    |

Obrázok 3-3

Po prihlásení, môžete prejsť do základného nastavenia viď obrázok 3-4.

| 🛉 General |                   |                  |
|-----------|-------------------|------------------|
|           | Device setting    | Date             |
|           | Language          | English V        |
|           | Record mode       | Overwrite 🗸      |
|           | Device ID         | No limit 🗸       |
|           | Video standard    | NTSC V           |
|           | Standby time(min) | 30               |
|           | Device name       | NVR              |
|           |                   |                  |
|           |                   |                  |
|           |                   |                  |
|           | De                | faults Next step |

Obrázok 3-4

Kliknite na tlačidlo Next, prejdete do sieťového rozhrania, môžete nakonfigurovať sieťové parametre zariadenia. viď obrázok 3-5.

| 🍅 General  |                             |
|------------|-----------------------------|
| Device se  | ting Date                   |
| 💞 Set da   | e/time manually             |
| Date/time  | 2015 - 07 - 10 12 : 56 : 44 |
| 🗸 Receiv   | e date/time from NTP        |
| NTP Serve  | clock.via.net               |
| Time Zone  | GMT+00:00 ~                 |
| NTP Port   | 123                         |
| NTP Interv | I(Min) 60                   |
| Date Form  | Year Month Day              |
| Date Sepa  | ator 🗸 🗸                    |
| Time Form  | t 24 hours 🗸                |
|            | Next step Cancel            |

Obrázok 3-5

Kliknite na tlačidlo Next, prejdite na výber rozhraní režimu, a vy a môžete si vybrať automatický režim siete alebo manuálny. Viď obrázok 3-6.

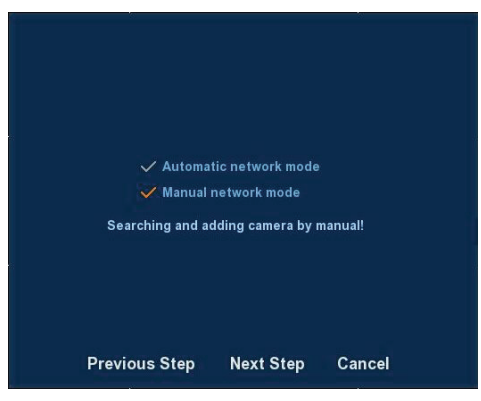

Obrázok 3-6

Kliknite na tlačidlo Next, môžete prejsť na rozhraní vzdialeného zariadenia, prejdite na vyhľadávať a pridajte IPC zariadení. viď obrázok 3-7.

| 👕 Camera                                 | setup      | IP 🔺     | Port | Protocol | Device Name     | Device Type |
|------------------------------------------|------------|----------|------|----------|-----------------|-------------|
| an an an an an an an an an an an an an a |            |          |      |          |                 |             |
|                                          |            |          |      |          |                 |             |
|                                          |            |          |      |          |                 |             |
| <b>a</b> 1                               |            |          |      |          |                 | 1           |
| Search                                   | Add        | Auto add |      |          | Filter          | ~           |
| Device Bind                              | ea         |          |      |          |                 |             |
| CH Edit                                  | Del Conf.  |          | IP   | Port Pro | to Device Name  | Device Туре |
|                                          |            |          |      |          |                 |             |
|                                          |            |          |      |          |                 |             |
|                                          |            |          |      |          |                 |             |
|                                          |            |          |      |          |                 |             |
|                                          | Manual Add |          |      |          | left net width: | 100.00 M/s  |
| Delete                                   |            |          |      |          |                 |             |
| Delete                                   |            |          |      |          |                 |             |

Obrázok 3-7

Kliknite na tlačidlo Next, prejdite do Rec Setup/Nastavenie nahrávania a môžete nakonfigurovať plán záznamu. viď obrázok 3-8.

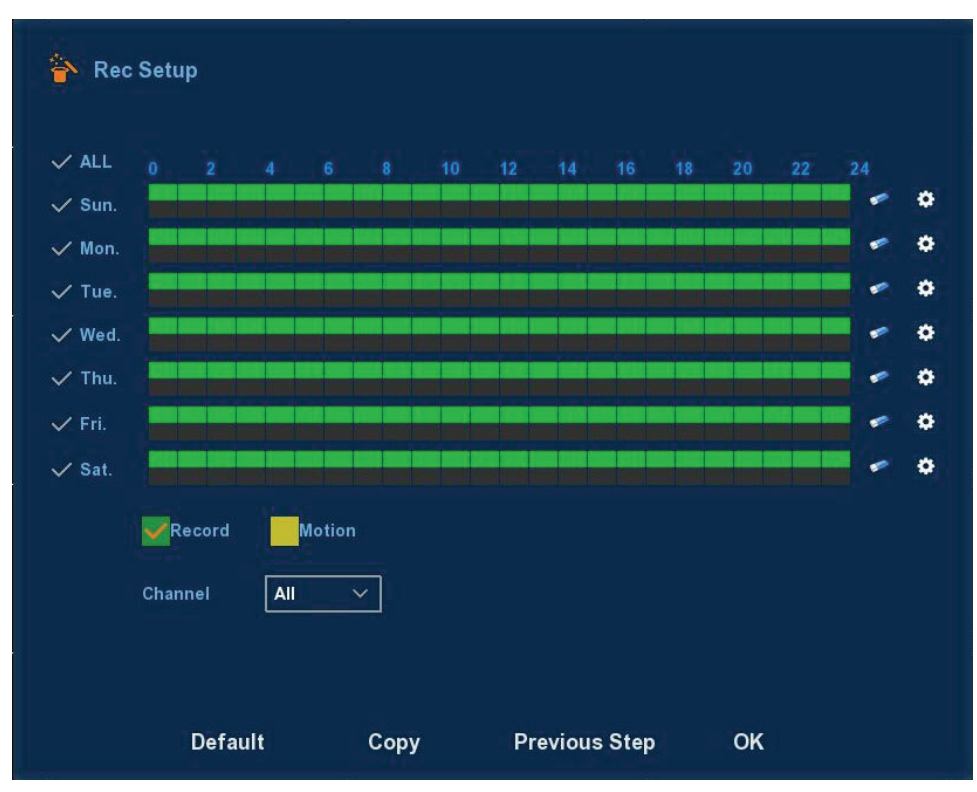

Obrázok 3-8

Kliknite na tlačidlo OK a Sprievodca nastavením je kompletný.

## 3.2. Náhľady

Potom, čo je systém plne spustený, vstúpy do východzieho náhľadu. le znázornené na obrázku 3-9.

|           |           |           | 2015-03-06 09:45:05 |
|-----------|-----------|-----------|---------------------|
| NO VIDIEO | NO VIDIEO | NO VIDIEO | NO VIDIEO           |
| СН1       | СН2       | СНЗ       | CH4                 |
|           |           |           |                     |
| NO VIDIEO | NO VIDIEO | NO VIDIEO | NO VIDIEO           |
| СН5       | СН6       | СН7       | СН8                 |
| NO VIDIEO | NO VIDIEO | NO VIDIEO | NO VIDIEO           |
| СН9       | СН10      | СН11      | CH12                |
|           |           |           |                     |
| NO VIDIEO | NO VIDIEO | NO VIDIEO | NO VIDIEO           |
| СН13      | CH14      | CH15      | СН16                |

Obrázok 3-9

Predvolené nastavenie náhľadu je režim zobrazenia Viacerých kanálov. Počet okien(kanálov) závisí od modelu. V nastaveniach náhľadu môžete nastaviť príslišný dátum a čas. V ľavej dolnej časti obrazovky, je zobrazený stav každého kanálu, ikony stavu a alarmu.

- 🛑 : Táto ikona znamená, že sledovaný kanál práve nahráva
- 🔕 : Táto ikona znamená, že sledovaný kanál má aktivovaný motion detection

## 3.3. Náhľady

V ponuke náhľadu, nespojených IP kamery, môžete jednoducho pridať kameru. Kliknite na ikonu "+" v strede obrazovky kanálu. Ako je znázornené na obrázku 3-11 a 3-12.

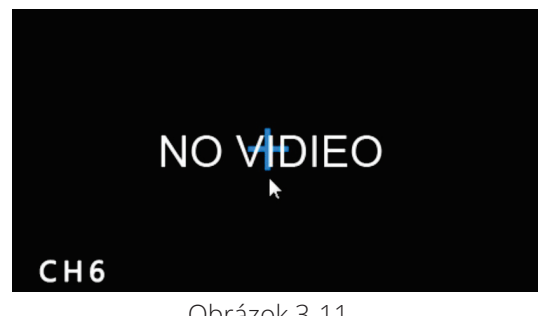

Obrázok 3-11

|        | IP - Port  | Protocol | Device Name | Device Type |   |
|--------|------------|----------|-------------|-------------|---|
|        |            |          |             |             |   |
|        |            |          |             |             | 8 |
|        |            |          |             |             |   |
|        |            |          | -           |             |   |
| Search | Manual Add |          | Filter On   | wif ~       |   |
|        | Add        | Ca       | ncel        |             |   |

Obrázok 3-12

- > Search/Hladať: Nájdite IP adresu zariadenia
- > Filter: Filtrujte rozhranie zariadení pri vyhľadávaní
- Add/Pridať: Kliknite na "search", NVR vyhľadá zariadenia IPC, ktoré podporujú ONVIF protokol v rovnakej sieti LAN (Local Area Network). Hľadané zariadenia IPC sú zobraziené v zozname. Vyberte akýkoľvek prístroj z IPC zoznamu a kliknite na tlačidlo "Add".Vvybrané informácie o IPC možno automatizovať, pridať na konkrétny kanál. kliknite na tlačidlo "Uložiť" pre dokončenie.
- > Cancel /Zrušiť: Týmto tlačidlom sa vrátite sa do predcházajúceho menu

## 4.1. Kliknutie pravým tlačídkom na myši

Po prihlásení do systému v režime náhľadu,kliknite pravým tlačidlom myši. Následne sa obajvý tabulka z možnosťami: hlavné menu, vzdialené zariadenia, prehrávanie, nastavenie farieb, PTZ ovládanie a vypnutie systému, Poll-nastavenie prepínania náhľadov. Môžete nastaviť zobrazenie náhľadov(kanálov). (záleží na modeli NVR, každý model má iný počet kanálov).

- Poll-nastavenie prepínania náhľadov: NVR podporuje nastavenie automatického prepínania náhľadov, podla potreby.
- PTZ Setup: NVR podporuje ovládanie PTZ, ktoré umožňuje používateľom na diaľku ovládať PTZ kamery.
- > Image Color/Farby: Konfigurácia farieb, jasu a kontrastu
- > Playback/Prehrávanie: Menu prehrávania
- > Remote Device/Vzdialené zariadenia: Pridávanie zariadení
- > Main Menu/ Hlavné Menu: Vstup do menu

## 4.1.1. PTZ Setup

Po rozkliknutí voľby PTZ Setup sa objavý okno PTZ nastavení viď obrázok 4-2

Za pomoci smerových šípok je možné kontrolovať PTZ kameru. V okne je možné nastaviť taktiež rýchlosť pohybu.

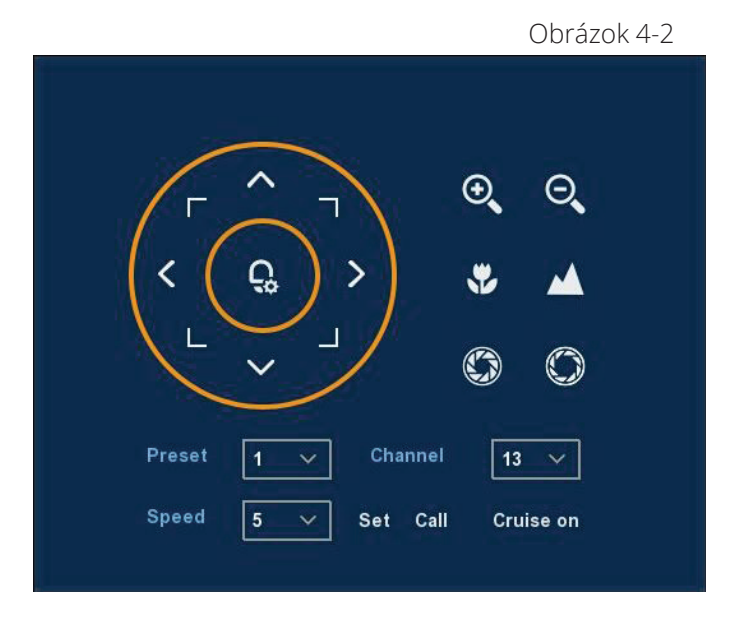

- > Zoom: Tlačidlami 🔍 / 🔍 je možné prikázať kamere priblížiť/oddialiť obraz
- ➢ Focus/Ostrenie: Tlačidlami♥ /▲ je možné doostrovať kameru
- > Iris/Clona: Tlačidlami S / D je možné nastavovať clonu
- > Preset point: Vytváranie presetov (jedným kliknutím prejde na uloženú konfiguráciu)
- > Speed/Rýchlosť: Konfigurácia rýchlosti PTZ pohybov

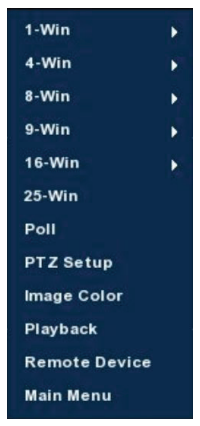

Obrázok 4-1

## 4.1.2. Image colour/Nastavenie farieb

V režime náhľadu kliknite pravým tlačidlom myši, vyberte "Image Color/Nastavenie farieb". Následne sa zobrazí okno kde je možné konfigurovať saturáciu, jas, kontrast a ostrosť jednotlivých IP kamier. viď obrázk 4-5.

| Image Color |          |        |
|-------------|----------|--------|
| Chanı       | nel 13 ~ | ]      |
| Bright      | o        | 128    |
| Contrast    | o        | 128    |
| Saturation  | o        | 128    |
| Sharpness   | o        | 128    |
| Default     | Save     | Cancel |
|             | < L 4 E  |        |

Obrázok 4-5

## 4.2. Main Menu/Hlávne Menu

Hlavné menu obsahuje prehrávanie záznamu, Systémové informácie, kamera, sieť, Udalosti, Úložisko, a Systémové nastavenia ako je znázornené na obrázku 4-6.

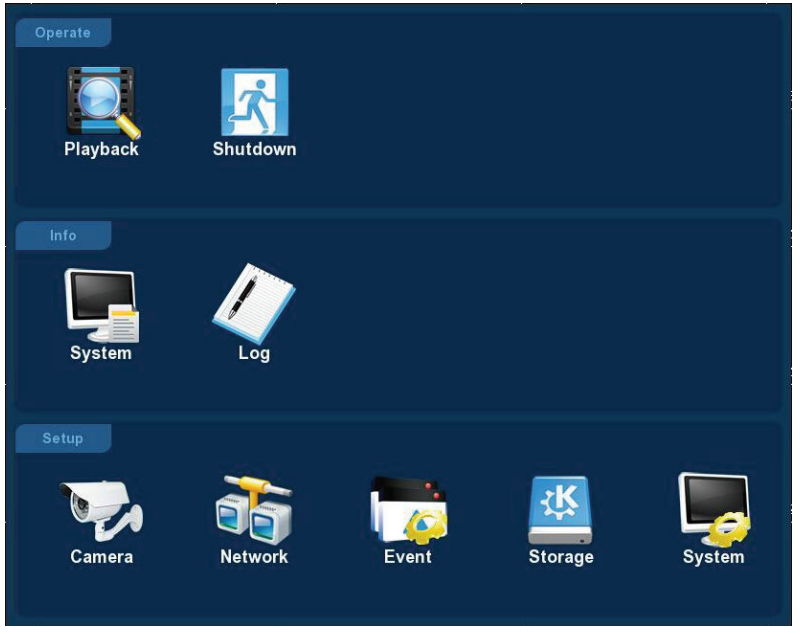

Obrázok 4-6

## 4.3. Operácie

## 4.3.1. Playback/Záznam

Po vstupe do hlavného menu, vyberte možnosť "prehrávanie záznamu", znázornené na obrázku 4-7.

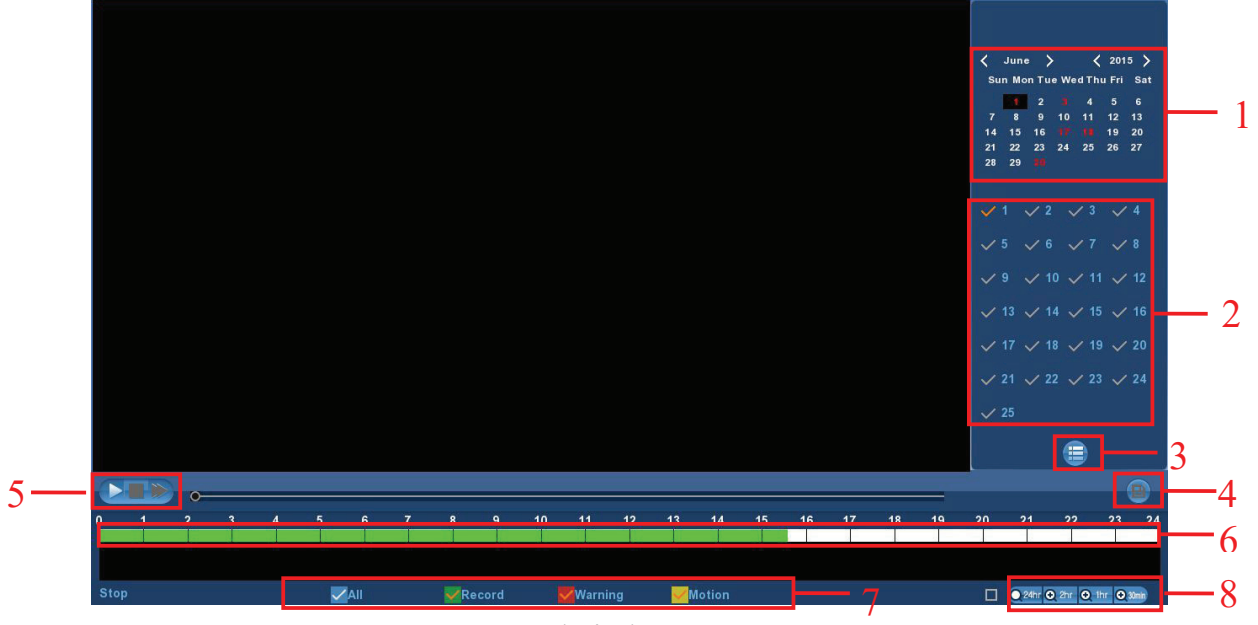

| Č | funkcie                      | Špecifikácie                                                                                                    |
|---|------------------------------|----------------------------------------------------------------------------------------------------|
| 1 | Kalendár                     | Červeným zvýraznený dátum znamená, že<br>obsahuje súbor. Pokial je číslo biele, dátum<br>neobsahuje súbor. Kliknite na dátum, ktorý<br>chcete prehliadať.                                                              |
| 2 | Výber kanálov                | Vyberte číslo kanálu, ktorý chcete prehrávať.<br>Naraz možno prehrávať až 4 kanály.                                                                                                    |
| 3 | Zoznam<br>súborov            | Vyberte si zo zoznamu nahratých súborov<br>a prehrajte, ktorý potrebujete.                                                                                                    |
| 4 | Záloha                       | Vyberte súbor(y), ktoré chcete zálohovať zo<br>zoznamu " √ ". Kliknite na tlačidlo <mark>©</mark> zálohovanie,<br>teraz môžete zahájiť zálohovanie. Súbory sa<br>ukladajú do formátu avi.                              |
| 5 | Panel<br>Prehrávania         | na paneli prehrávania sú základné ovládače:<br>play, pause, zrýchlené prehrávanie.                                                                                                    |
| 6 | Časová<br>os                 | Na časovej osi je graficky zobrazený záznam.<br>Počet osí/kanálov je maximálne 4. Záznam na<br>osi je zobrazený zelenou farbou. Kliknutím na<br>požadovaný bod na časovej osi sa spustí<br>prehrávanie od tohoto bodu. |
| 7 | Výber<br>typu videa          | Vyberte typ záznamu, ktorý chcete prehrať:<br>časový záznam, záznam pri poplachu, pohybe.                                                                                                    |
| 8 | Výber typu<br>časovej<br>osi | Na výber je štandardne 24h časová os. Pre<br>detajlnejšie zobrazenie slúžia, 2h, 1h a 30min osi.                                                                                                    |

## 4.3.2. Vypnutie systému

Kliknite na ikonu "Vypnutie" v hlavnom menu. V okne vypnutie si môžete vybrať z možností odhlásiť, reštartovať a vypnúť. Viď obrázok 4-9.

| 😃 Shutdo | wn      |          |  |
|----------|---------|----------|--|
|          | Logout  | <u> </u> |  |
|          | Logout  |          |  |
|          | Reboot  |          |  |
|          |         |          |  |
|          |         |          |  |
|          | Confirm | Cancel   |  |

Obrázok 4-9

## 4.4. Informácie

## 4.4.1. Informácie

#### 4.4.1.1. Informácie o streame (dátovom toku)

Vyberte "Menu  $\rightarrow$  Informácie  $\rightarrow$  Systém  $\rightarrow$  Informácie o streame", v okne sa zobrazia informácie o streame (dátovom toku). viď obrázok 4-10.

| System       | Log        |            |            |          |  |
|--------------|------------|------------|------------|----------|--|
| Stream info  |            |            |            |          |  |
| Version info | CH Kb/S    | Resolution |            |          |  |
|              | 1 4206.5   | 1920x1080  |            |          |  |
|              | 2 0.0      | 0x0        |            |          |  |
|              | 3 4159.3   | 1280x1024  |            |          |  |
|              | 4 5222.5   | 1920x1088  |            |          |  |
|              | < 1/7 >    |            |            |          |  |
|              | Recv Rate: | 13.27 M/s  | Send Rate: | 0.00 M/s |  |
|              |            |            | Cancel     |          |  |

Obrázok 4-10

#### 4.4.1.2. Informácie o streame (dátovom toku)

Vyberte "Menu  $\rightarrow$  Informácie  $\rightarrow$  Systém  $\rightarrow$  Informácie o verzii", v okne sa zobrazia informácie o verzii. viď obrázok 4-11.

| System                      | Log |                        |                       |
|-----------------------------|-----|------------------------|-----------------------|
| Stream info<br>Version info |     |                        |                       |
|                             | N   | /lodel No:<br>/ersion: | 25-CHANNEL<br>v5.1.28 |
|                             | C   | )ate:                  | Jul 8 2015            |

Obrázok 4-11

Používateľ tu može zistiť verziu systému, číslo modelu a dátum verzie

## 4.4.2. Log/Záznamy

#### 4.4.2.1. Informácie o záznamoch

Vyberte "Menu  $\rightarrow$  Informácie  $\rightarrow$  Log/Záznamy ", v okne sa zobrazia informácie o záznamoch. viď obrázok 4-12.

| System | Log                                        |                                                                         |                    |
|--------|--------------------------------------------|-------------------------------------------------------------------------|--------------------|
|        | Type<br>Start Time<br>End Time<br>No. Time | All logs<br>2015 - 07 - 10 00:00:00<br>2015 - 07 - 10 23:59:59<br>Event | ]<br>Query<br>User |
|        | PgUp                                       | PgDn Clear                                                              | Cancel             |

Obrázok 4-12

- > **Type/Typ:** Vyberte typ informácií, ktoré požadujete
- Start Time/End Time, Začiatok/Koniec: Zadajte čas začiatku a konca aby ste našli hladané záznamy
- > PgUp/PgDn, Hore/Dole: Posúvajte sa v zozname
- > Clear/Vymaž: Vymažte informácie
- > Cancel/Zrušiť: Zrušte a vrátte sa na predchádzajúce menu

#### Zadajte požadované parametre a kliknite na tlačidlo vyhľadať

## 4.5. Setup/Nastavenie

### 4.5.1. Kamera

#### 4.5.1.1. Nastavenie Kamery

Vyberte "Menu  $\rightarrow$  Nastavenia  $\rightarrow$  Kamera  $\rightarrow$  Nastavenie Kamier", v okne môžete vyhladávať, pridávať/odoberať IP zaraidenia a sledovať potrebné informácie o nich. viď obrázok 4-13.

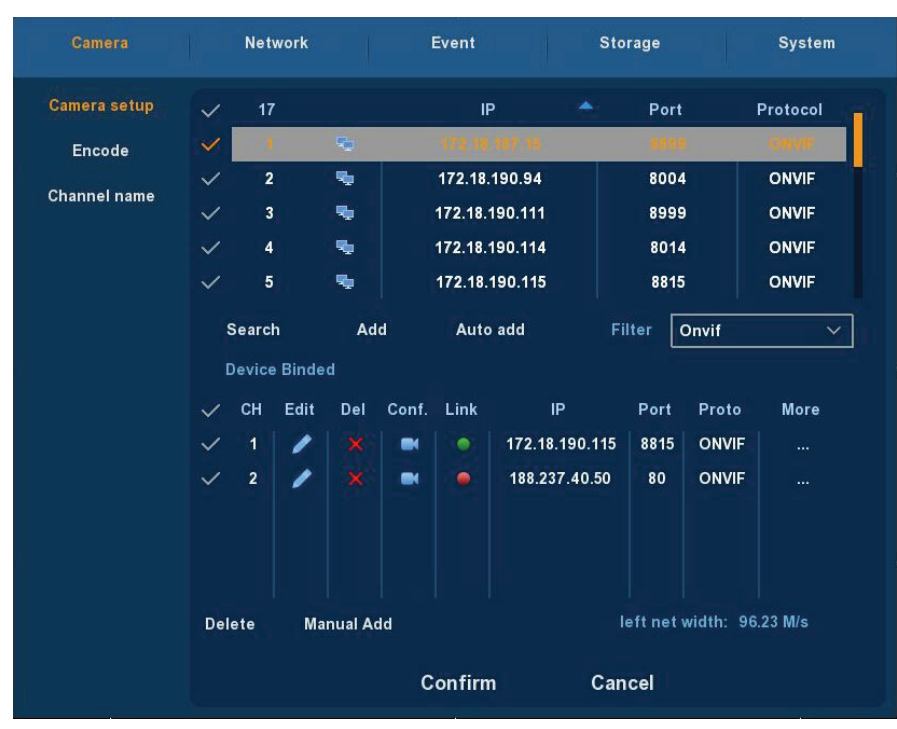

Obrázok 4-13

- Search/Vyhľadávanie: Kliknite Tlačidlo hľadať. Následne sa vám zobrazia všetky IP zariadenia na sieti. Každé zaridenie zahŕňa IP adresu, port a protokol.
- Add/Pridávanie: Po vyhladaní označte zariadenia, ktoré chcte pridať a stlačte tlačidlo Add/Pridať. Zariadnia sa následne pridajú na Device Binded/ List pridaných zariadení
- > Filter: Môžte použiť pre filtrovanie zariadení podla protokolu
- Delete: Označte zariadenia, ktoré chctete odstrániť z Device Binded/ List pridaných a stlačte tlačidlo " × " pre odstránenie
- > Status/Stav: Status/Stav: Status/Status/Status/Status/Status/Status/Status/Status/Status/Status/Status/Status/Status/Status/Status/Status/Status/Status/Status/Status/Status/Status/Status/Status/Status/Status/Status/Status/Status/Status/S
- > **Confirm/potvrdiť:** Potvrdí a vráti do prechádzajúceho menu
- > Cancel/potvrdiť: Zruší a vráti prechádzajúceho do menu

#### Pokiaľ chcete pridať zariadenie manuálne, kliknite na

"Manual add/Manuálne pridanie". Následne sa zobrazí okno viď obrázok 4-14.

| Channel setup |                       |         |
|---------------|-----------------------|---------|
|               | Channel<br>✓ Enable   | СНЗ У   |
|               | Protocol<br>Preview   | ONVIF Y |
|               | User Name<br>Password | admin   |
|               | IP<br>Port            | •••     |
|               |                       |         |
|               | Save                  | Cancel  |

Obrázok 4-14

- > Channel/Kanál: Vyberte príslušný kanál.
- > Protocol/Protokol: vyberte protokol
- Preview/Náhľad: Sub-stream náhľad je nastavený v základe. IPC Port by mal byť dual-stream. Obe by mali byť vo formáte H264 aby sa zobrazovalo normálne. Rozlíšenie sub-stream môže byť D1 alebo formát CIF.
- > Používateľské meno: Zadajte prihlasovacie meno
- > Password/Prihlasovacie heslo: Zadajte prihlasovacie heslo
- > IP: Ip adresa príslušnej IPC
- > Port: Štandardný Port IPC je 8999
- > Save/Uložiť: Uloženie parametrov kanála
- > Cancel/Zrušiť: Vrátenie sa do predchádzajúceho kanála

#### 4.5.1.2. Kódovanie

Vyberte "Menu  $\rightarrow$  Nastavenia  $\rightarrow$  Kamera  $\rightarrow$  Kódovanie". V okne sa zobrazia tieto parametre: Rozlíšenie, Obrázky za sekundu, Typ streamu, Bit Rate. viď obrázok 4-15.

| Camera                                 | Network Event                                                                                | Storage System                                                                                      |
|----------------------------------------|----------------------------------------------------------------------------------------------|----------------------------------------------------------------------------------------------------|
| Camera setup<br>Encode<br>Channel name | Channel<br>Codec<br>Main stream<br>Resolution<br>Stream type<br>Bitrate(Kb/S)                | 1       ✓         H264       ✓         1920x1080       ✓         Video       ✓         3072       ✓ |
|                                        | Frame rate<br>Sub stream<br>Resolution<br>Stream type<br>Bitrate(Kb/S)<br>Frame rate<br>Save | 25<br>720x576 ✓<br>Video ✓<br>1024<br>Cancel                                                        |

Obrázok 4-15

- > Channel/Kanál: Vyberte príslušný kanál.
- > Codec: Systém podporuje H264
- > Resolution/Rozlíšenie: Systém podporuje H264
- > Stream: Vyberte si streamovanie- video, audio
- Bitrate: Nastavte bit rate aký potrebujete. Vyššia hodnota znamená vyššiu obrazovú kvalitu.
- > Frame rate/ obr/s: Nastavte obrázky za/s
- > Save/Uložiť: Uložte nastavenia
- > Cancel/Zrušiť: Vrátenie sa do predchádzajúceho kanála

#### 4.5.1.3. Pomenovanie Kanála

Vyberte "Menu  $\rightarrow$  Nastavenia  $\rightarrow$  Kamera  $\rightarrow$  Pomenovanie kanála". V okne si môžete nastaviť názvy kanálov. viď obrázok 4-16.

| Camera       | Network   | Event   | Storage   | System |
|--------------|-----------|---------|-----------|--------|
| Camera setup |           |         |           |        |
| Encode       | Channel1  | CH1     | Channel2  | CH2    |
| Channel name | Channel3  | СНЗ     | Channel4  | CH4    |
|              | Channel5  | СН5     | Channel6  | CH6    |
|              | Channel7  | СН7     | Channel8  | СН8    |
|              | Channel9  | СН9     | Channel10 | CH10   |
|              | Channel11 | CH11    | Channel12 | CH12   |
|              | Channel13 | CH13    | Channel14 | CH14   |
|              | Channel15 | CH15    | Channel16 | CH16   |
|              | Channel17 | CH17    | Channel18 | CH18   |
|              | Channel19 | СН19    | Channel20 | CH20   |
|              | Channel21 | CH21    | Channel22 | CH22   |
|              | Channel23 | CH23    | Channel24 | CH24   |
|              | Channel25 | CH25    |           |        |
|              |           | Default | Save      | Cancel |

Obrázok 4-16

## 4.5.2. Sieť

#### 4.5.2.1. IP/Port

Vyberte "Menu  $\rightarrow$  Nastavenia  $\rightarrow$  Sieť  $\rightarrow$  IP/Port", viď obrázok 4-17.

| Camera  | Network Eve   | ent St           | orage      | System |
|---------|---------------|------------------|------------|--------|
| IP/Port |               |                  |            |        |
| DDNS    | IP Address    | 192 • 168        | • 1 • 34   |        |
| Email   | ✓ Enable DHCP | Refresh          |            |        |
| P2P     | Network Mask  | 255 • 255        | • 255 • 0  |        |
| FTP     | Gateway       | 192 • 168        | • 1 • 1    |        |
|         | Primary DNS   | 202 • 96         | • 134 • 13 | 3      |
|         | Secondary DNS | 202 • 96         | • 128 • 86 | 5      |
|         | Broadcast IP  | 0 • 0            | • 0 • 0    |        |
|         | Device MAC    | 11:22:33:44:55:6 | 6<br>Г     |        |
|         | TCP Port      | 5000 H           | TTP Port   | 80     |
|         | RTSP Port     | 554              |            |        |
|         | Default       | Save             | Cancel     |        |

Obrázok 4-17

- > IP Adress/IP Adresa: Zadajte IP adresu NVR.
- DHCP: Ak váš router umožňuje funkciu DHCP, vyberte DHCP. IP kamera následne môže automaticky získať IP adresu z routera. V prípade, že váš router neumožňuje DHCP, potom sa IP adresa musí nastaviť ručne.
- > Subnet Mask/Maska podsiete: Maska podsiete NVR.
- > Default Gateway/Brána: Východzia brána NVR.
- Primárne DNS: Je zvyčajne ponúkaná lokálnym ISP. Vaša IP adresa domény je umiestnená tu.
- > Sekunádrne DNS: Spúšta sa keď primárne nepracuje.
- > Broadcast IP
- MAC: Hostitel v sieti LAN môže získať jedinečnú MAC adresu. Je to pre vás prístup do siete LAN.
- > TCP Port: Štandardná hodnota je 5000.
- > HTTP Port: Štandardná hodnota je 80.
- > RSTP Port: Štandardná hodnota je 554.
- > Default/Továrenské: Obnovte všetky parametre siete.
- > Save/Uložiť: Uložte všetky parametre siete.
- > Cancel/Zrušiť: Zrušte a vrátte sa ku predchádzajúcemu kroku.

#### 4.5.2.2. DDNS

Vyberte "Menu  $\rightarrow$  Nastavenia  $\rightarrow$  Sieť  $\rightarrow$  DDNS". viď obrázok 4-18. Potrebujete PC s internetovým pripojením a pevnou IP adresou.

| Camera                                 | Network                                                                          | Event      | Storage | System |
|----------------------------------------|----------------------------------------------------------------------------------|------------|---------|--------|
| IP/Port<br>DDNS<br>Email<br>P2P<br>FTP | ✓ Enable DDNS<br>DDNS Type<br>Refresh Time(sec<br>UserName<br>Password<br>Domain | 0RAY<br>60 |         |        |
|                                        | Default                                                                          | Save       | Canc    | el     |

Obrázok 4-18

- DDNS Type/Typ: Vyberte si typ DDNS ORAY DDNS, 3322 DDNS, TZO DDNS a DYNDNS DDNS.
- > Enable/Povoliť: Povoliť DDNS
- > Refresh/Obnovenie: Nenastavujte na príliž časté obnovenie, min čas medzi nimi by mal byť 60s.
- User name/Uživateľské meno: Účet registorovaný u DNS providera.
- Password/Heslo: Heslo k účetu u DNS providera.
- Domain/Doména: Názov domény registrovanej u DNS providera.
- Default/Továrenské: Obnovte všetky parametre DDNS.
- Save/Uložiť: Uložte všetky parametre DDNS.
- Cancel/Zrušiť: Zrušte a vrátte sa ku predchádzajúcemu kroku.

#### 4.5.2.3. Email

Vvberte "Menu  $\rightarrow$  Nastavenia  $\rightarrow$  Sieť  $\rightarrow$  Email". viď obrázok 4-19. Pokiaľ sa v rozhraní objavý varovná informácia. Oznámenie môže byť zaslané na e-mail.

| Camera                                 | Network Event                                                                                                    | Storage System                                                |
|----------------------------------------|----------------------------------------------------------------------------------------------------|---------------------------------------------------------------|
| IP/Port<br>DDNS<br>Email<br>P2P<br>FTP | <ul> <li>✓ Enable e-mail alarm notifi</li> <li>SMTP server</li> <li>✓ Anonymity login</li> <li>Username</li> <li>Password</li> <li>Sender</li> <li>Recipient</li> <li>Subject</li> <li>Message interval(Min)</li> <li>Encryption</li> <li>✓ Attach file</li> </ul> | cations          smtp.naver.com         SMTP port         465 |
|                                        |                                                                                                    |                                                               |

Obrázok 4-19

- > Enable e-mail alarm notifications/Povoliť e-mailové poplašné upozornenia: povolťe si e-mailové poplašné upozornenia.
- > SMPT server: Adresa e-mailového servera.
- > SMPT port: Číslo portu e-mailového servera.
- User name/Uživateľské meno: Uživateľské meno pošty odosielateľa.
- Password/Heslo: Heslo.
- > Sender/Odosielatel: Nastavenie E-mailovej adresy odosielateľa.
- Recipient/Príjemca: Nastavenie E-mailovej adresy recipienta.
- > Theme/Téma: Téma správy.
- > Message Interval(min)/Interval posielania správ: Nastavenie intervalu odosielania poplašných správ.
- > Encryption/Šifrovanie: Povolenie Secure Socket Layer portu pri prihlásení do e-mailu servera.

- Attach File/Odoslanie súboru: Pokiaľ je povolená funkcia motion detection. Obrázok bude nahraný v rovnaký čas ako poplašná správa.
- > **Default/Továrenské:** Obnovte všetky parametre.
- > Apply/Aplikovať: Uložte nastavenia E-mail menu.

#### 4.5.2.4. P2P

Vyberte "Menu  $\rightarrow$  Nastavenia  $\rightarrow$  Sieť  $\rightarrow$  P2P". viď obrázok 4-20. P2P sa používa pre nastavenie diaľkového sledovania IP zariadení cez mobilný telefón. Nasnímajte QR kód vašim smartfónom.

| Camera                          | Network             | Event            | Storage     | System |
|---------------------------------|---------------------|------------------|-------------|--------|
| IP/Port<br>DDNS<br>Email<br>P2P | Status:<br>✔ Enable | Offline<br>e P2P | FREEIP      |        |
| FTP                             |                     |                  | Android IOS |        |
|                                 |                     | Save             | Cancel      |        |

Obrázok 4-20

- > Android: P2P client.
- ► iOS: P2P client.
- > Save/Uložiť: Uložte všetky parametre.
- > Cancel/Zrušiť: Zrušte a vrátte sa ku predchádzajúcemu kroku.

#### 4.5.2.5. FTP

Vyberte "Menu  $\rightarrow$  Nastavenia  $\rightarrow$  Sieť  $\rightarrow$  FTP". viď obrázok 4-21. Je potreba stiahnuť alebo zakúpiť FTP servisné nástroj (ako je Ser-U FTP server) zriadiť službu FTP.

| IP/Port<br>DDNS<br>Email<br>P2P ✓ Enable FTP<br>FTP FTP Server<br>FTP Port 21<br>User Name<br>Password<br>FileUpload<br>Default Save Cancel                                                                                                    | Camera  | Network     | Event |      | Storage | System |
|----------------------------------------------------------------------------------------------------|---------|-------------|-------|------|---------|--------|
| DDNS<br>Email<br>P2P 		Enable FTP<br>FTP 		FTP Server<br>FTP Port 		21<br>User Name<br>Password<br>FileUpload                                                                                                    | IP/Port |             |       |      |         |        |
| Email P2P FTP FTP FTP Port 21 User Name Password FileUpload  Default Save Cancel                                                                                                    | DDNS    |             |       |      |         |        |
| P2P       ✓ Enable FTP         FTP       FTP Server         FTP Port       21         User Name       Image: Compare the server of the server of the s                                                           | Email   |             |       |      |         |        |
| FTP     FTP Server       FTP Port     21       User Name     Image: Compare the server of the server of the se | P2P     | ✓ Enable F1 | ГР    |      |         |        |
| FTP Port 21<br>User Name<br>Password<br>FileUpload<br>Default Save Cancel                                                                                                    | FTP     | FTP Server  |       |      |         |        |
| User Name Password FileUpload Default Save Cancel                                                                                                    |         | FTP Port    |       | 21   |         |        |
| Password<br>FileUpload<br>Default Save Cancel                                                                                                    |         | User Name   |       |      |         |        |
| FileUpload<br>Default Save Cancel                                                                                                    |         | Password    |       |      |         |        |
| Default Save Cancel                                                                                                    |         | FileUpload  |       |      |         |        |
| Default Save Cancel                                                                                                    |         |             |       |      |         |        |
| Default Save Cancel                                                                                                    |         |             |       |      |         |        |
| Default Save Cancel                                                                                                    |         |             |       |      |         |        |
|                                                                                                    |         | Defau       | lt    | Save | Cancel  |        |

Obrázok 4-21

- > Enable FTP/Povoliť FTP: Povoliť pre aktivovanie FTP funkcií.
- > FTP server: IP adresa alebo HTTP sieťová adresa FTP servera.
- FTP Port: Predvolený FTP port 21, ak váš FTP server je iný, budete je potrebné použiť rovnaký názov portu s FTP serverom.
- > User Name/Použivateľské meno: Vaše FTP Použivateľské meno.
- > Password/Heslo: Vaše FTP Použivateľské heslo.
- File Upload/Nahratie súboru: Môžte použiť NVR FTP, pre nahratie video súboru na FTP server.
- > **Default/Továrenské:** Obnovte všetky parametre.
- > Save/Uložiť: Uložte všetky parametre.
- > Cancel/Zrušiť: Zrušte a vrátte sa ku predchádzajúcemu kroku.

## 4.5.3. Event/Udalosť

#### 4.5.3.1. Motion detection/Pohybová detekcia

Vyberte "Menu  $\rightarrow$  Nastavenia  $\rightarrow$  Udalosť ". viď obrázok 4-22. Aktivujte si funkciu detekcie pohybu a nakonfigurujte podľa potreby.

| Camera | Network                                                                             | Event                                    | Storage                  | System |
|--------|-------------------------------------------------------------------------------------|------------------------------------------|--------------------------|--------|
|        | Channel<br>Sensitivity<br>✓ Enable de<br>✓ Buzzer al:<br>Buzzer Time(s<br>Record Cl | tection<br>arm<br>iec)<br>nannel<br>iec) | 1 Set are<br>Middle<br>1 | a<br>~ |
|        | Default                                                                             | Сору                                     | Save                     | Cancel |

Obrázok 4-22

- > Channel/Kanál: Vyberte kanál detekcie pohybu.
- > Set Area/Vyberte oblasť: Vyberte detekovanú oblasť.
- > Sensitivity/Citlivosť: Vyberte so 6 úrovní citlivosti.
- > Enable detection/Povoliť detekciu: Zakliknite "√", pre povolenie detekcie.
- > Buzzer alarm/Bzučiak: Povolte Bzučiak pri detekovanom pohybe.
- > Buzzer time/Čas Bzučania: Nastavte čas bzučania.
- > Record Channel/Nahrávanie Knála: Zakliknite "√" a vyberte kanál.
- > Record Time/Čas Nahrávania: Nastavte čas nahrávania.
- > Default/Továrenské: Obnovte všetky parametre.
- Copy/Kopírovať: Po skompletovaní nastavení je možné skopírovať nastavenia a použiť pre iný kanál(e).
- > Save/Uložiť: Uložte všetky parametre.
- > Cancel/Zrušiť: Zrušte a vrátte sa ku predchádzajúcemu kroku.

## 4.5.4. Storage/Úložisko

#### 4.5.4.1. Record/Nahrávanie

Vyberte "Menu  $\rightarrow$  Nastavenia  $\rightarrow$  Úložisko  $\rightarrow$  Nahrávanie". viď obrázok 4-23.

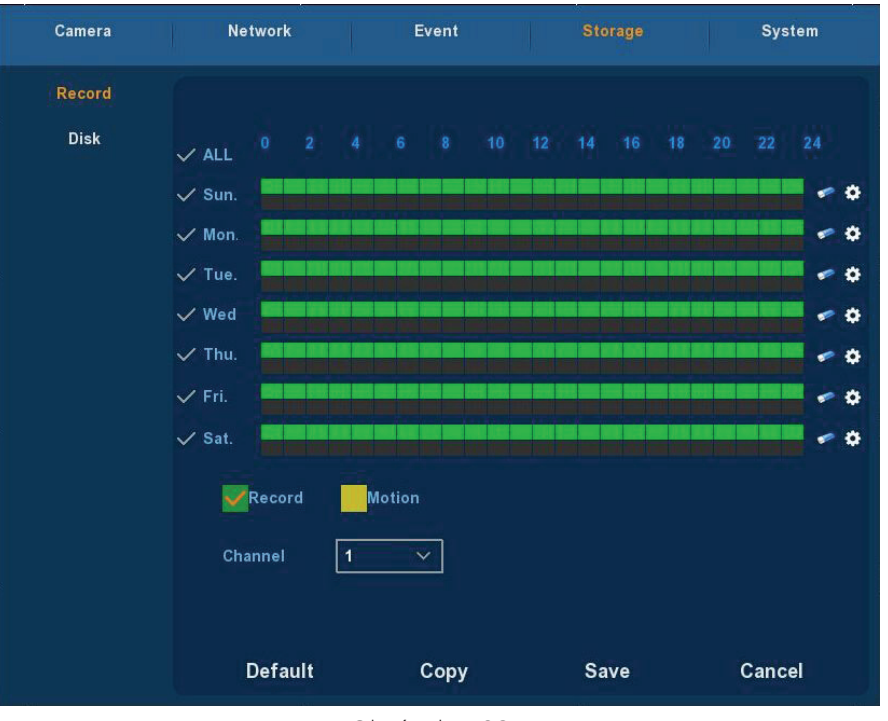

Obrázok 4-23

- > Channel/Kanál: Zakliknite požadovaný kanál(y), alebo ALL/Všetky.
- Recording Type/Typ Nahrávania: Zakliknite požadovaný typ nahrávania- Record/Nahrávanie alebo Motion/Nahrávanie pri pohybe.
- Day week/Deň v týždni: Nastavte plán záznamu, IP kamera sa automaticky spustí / zastaví podľa konfigurácie. Plán. V okne si môžete vybrať deň, ktorý(é) chcete naplánovať. Popis ikoniek: zelená ikona znamená normálne nahrávanie, žltý symbol

je skratka pre nahrávanie spustené pohybom.

- Kliknite pre vymazanie typu nahrávania.
- > **Default/Továrenské:** Obnovte všetky parametre nahrávania.
- Copy/Kopírovať: Po skompletovaní nastavení je možné skopírovať nastavenia a použiť pre iný kanál(e).
- > Save/Uložiť: Uložte všetky parametre.
- > Cancel/Zrušiť: Zrušte a vrátte sa ku predchádzajúcemu kroku.

#### Kreslenie plánu nahrávania

Vyberte kanál a typ nahrávania "record/nahávanie" alebo "motion/pohybové". Nakreslite čiaru na paneli vybratého dňa. Každý deň môže byť konfigurovaný do 6 period. Periody sa nesmú prekrývať.

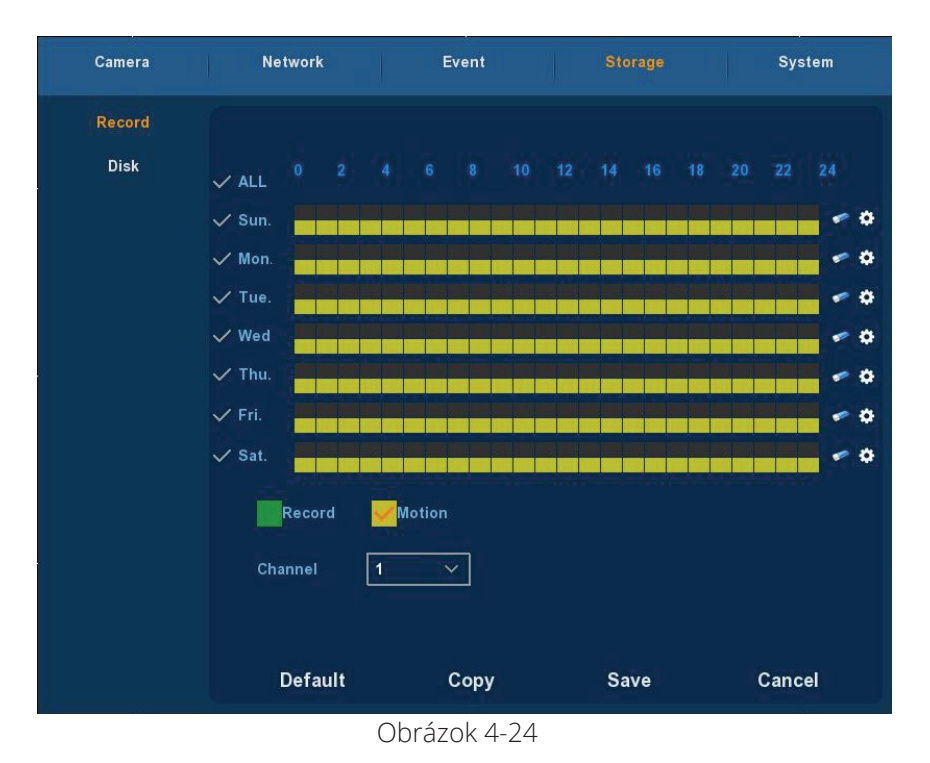

#### kreslenie plánu nahrávania

Stlačením tlačidla omôžete nastaviť presný čas naplánovania. Vyberte typ nahrávania a nastavte čas začiatku a čas konca. Viď obr. 4-25

| S Record Schedule                                  |
|----------------------------------------------------|
|                                                    |
| Current Set Week: Sunday                           |
| Schedule 1 00 : 00 - 24 : 00 🗸 Record 🗸 Motion     |
| Schedule 2 00 : 00 - 00 : 00 🗸 🗸 Record 🗸 🗸 Motion |
| Schedule 3 00 : 00 - 00 : 00 🗸 Record 🗸 Motion     |
| Schedule 4 00 : 00 - 00 : 00 🗸 Record 🗸 Motion     |
| Schedule 5 00 : 00 - 00 : 00 🗸 Record 🗸 Motion     |
| Schedule 6 00 : 00 - 00 : 00 🗸 Record 🗸 Motion     |
| Use to:                                            |
| ✓ ALL  ✓ Sun.  ✓ Mon.  ✓ Tue.  ✓ Wed.  ✓ Thu.      |
| ✓ Fri. ✓ Sat.                                      |
|                                                    |
| Same Carried                                       |
| Save Cancel                                        |

Obrázok 4-25

#### 4.5.4.2. Disk

Vyberte "Menu  $\rightarrow$  Nastavenia  $\rightarrow$  Úložisko  $\rightarrow$  Disk". viď obrázok 4-26.

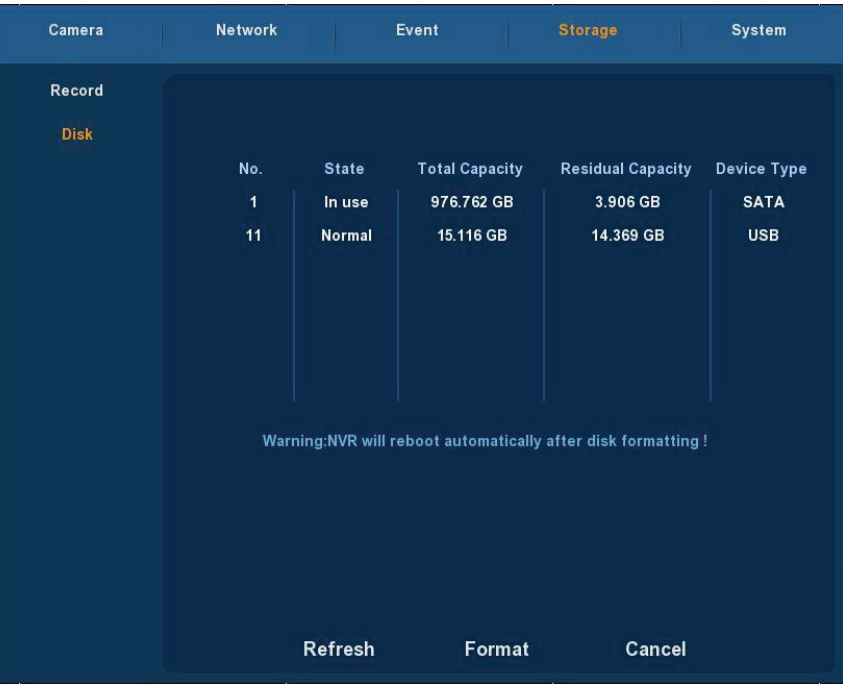

Obrázok 4-26

V prípade, že zariadenie má úspešne pripojený HDD. V menu sa vám zobrazia informácie o HDD. Pri prvom pripojení je treba HDD naformátovať pevného disku, stav HDD zobrazuje "normal/normálne". Ak nepripojíte HDD správne objavý sa hlásenie " HDD nie pripojený ".

- > HDD NO.: Číslo pripojeného HDD.
- > State/Stav: Normal alebo In use/Používa sa.
- > Total Capacity/Totálna Kapacita: Celková dostupná kapacita HDD.
- > Residual Capacity/Zostávajúca kapacita: Celková dostupná kapacita HDD.
- > Type Device/Typ Zariadenia: SATA/USB.
- > Refresh/Obnoviť: Obnovenie informácií.
- Format/Formátovanie: Označte HDD, ktoré chcete formátovať a stlačte tlačidlo format. Formátovaním HDD sa vymažú všetky údaje.
- > Cancel/Zrušiť: Zrušte a vrátte sa ku predchádzajúcemu kroku.
- > Poznámka: Po zformátovaní treba reštartovať zariadenie.

### 4.5.5. System

#### 4.5.5.1. Hlavné nastavenia

#### 4.5.5.5.1. Nastavenie Zariadenia

Vyberte "Menu  $\rightarrow$  Nastavenia  $\rightarrow$  Systém  $\rightarrow$  General/Hlavné". viď obrázok 4-27.

| Camera          | Network Event          | Storage System      |
|-----------------|------------------------|---------------------|
| General         |                        |                     |
| Display         | Device setting         | Date                |
| User            | 🗸 🗸 Enable setup wizar | d at device startup |
| Auto Maintain   | Language               | English ~           |
| Restore Default | Record mode            | Overwrite 🗸         |
| Update          | Record days            | No limit 🗸 🗸        |
|                 | Video standard         | NTSC V              |
|                 | Standby time(min)      | 30                  |
|                 | Device name            | NVR                 |
|                 |                        |                     |
|                 |                        |                     |
|                 |                        |                     |
|                 | Defau                  | Its Apply           |

Obrázok 4-27

- > Povoliť Sprievodcu nastavením pri spustení zariadenia: Kliknite na "\/".
- > Language/Jazyk: Nastavte si jazyk.
- Record Mode/Mód Nahrávania: Overwrite-Automatické premazávanie ajstarších záznamov.
- > Record days/Záznam dní: Nastavte podľa potreby.
- Standby Time: Keď je NVR zariadenie ponechané bez akejkoľvek operácie dlhšiu dobu, uvedie sa do standby módu. Štandardne nastane po 30 min. Nastavte požadovaný čas.
- > Device name/Názov zariadenia: Nastavte názov zariadenia.
- > Default/Továrenské: Obnovte všetky parametre Hlavných nastavení.
- > Apply/Aplikovať: Uložte všetky parametre.

#### 4.5.5.5.2. Date/Dátum

Vyberte "Menu  $\rightarrow$  Nastavenia  $\rightarrow$  Systém  $\rightarrow$  General/Hlavné  $\rightarrow$  Dátum ". viď obrázok 4-28.

| Camera          | Network                      | Event             | Storage             | System    |
|-----------------|------------------------------|-------------------|---------------------|-----------|
| General         |                              |                   |                     |           |
| Display         | Device set                   | tting C           | Date                |           |
| User            | 🖌 Set da                     | ite/time manually |                     |           |
| Auto Maintain   | Date/time                    |                   | 2015 - 08 - 05 06 : | : 03 : 27 |
| Restore Default | ✓ Receive date/time from NTP |                   |                     |           |
| Update          | NTP Serve                    | r [               | time.windows.com    |           |
|                 | Time Zone                    |                   | GMT+00:00           | ~         |
|                 | NTP Port                     | [                 | 123                 |           |
|                 | NTP Interv                   | al(Min)           | 60                  |           |
|                 | Date Form                    | at [              | Year Month Day      | ~         |
|                 | Date Sepai                   | rator             | 1                   | ~         |
|                 | Time Form                    | at [              | 24 hours            | ~         |
|                 |                              | Confirm           | Cancel              |           |

Obrázok 4-28

- > Set Time/Date/Nastavte Čas/Dátum: Nastavte si čas/dátum manuálne.
- Recive date/time from NTP/Prímajte Čas/Dátum z NTP: Aktualizácia času a dátumu cez NTP server.
- > NTP server: IP adresa NTP servera.
- > Time Zone/Časové pásma: Nastavte časové pásmo.
- > **NTP port:** Port NTP servera.
- > NTP Interval: Časový Interval medzi synchronizáciami cez NTP.
- Date format/Formát dátumu: Nastavte si požadovaný grafický formát zobrazenia dátumu.
- Date Separator/formát delenia čísel v dátume: Nastavte si požadovaný grafický typ oddelenia čísel v dátume.
- > Časový formát: Formát času- 12h alebo 24h.
- > **Confirm/Potvrdiť:** Uložte všetky parametre.
- > Cancel/Odísť: Vrátte sa do predchádzajúceho menu.

#### 4.5.5.2. Hlavné nastavenia

Vyberte "Menu  $\rightarrow$  Nastavenia  $\rightarrow$  Systém  $\rightarrow$  Displej ". viď obrázok 4-29.

| Camera                                                                   | Network Event S                                                                                                    | Storage System                    |  |
|--------------------------------------------------------------------------|----------------------------------------------------------------------------------------------------|-----------------------------------|--|
| General<br>Display<br>User<br>Auto Maintain<br>Restore Default<br>Update | Resolution    1280x720      UI transparency    •      Show OSD time      Show channel name      Show after boot    25 screens | 1280x720 ∨<br>o 0<br>25 screens ∨ |  |
|                                                                          | Color correction setup<br>Defaults A                                                                                          | \pply                             |  |

Obrázok 4-29

- Resolution/Rozlíšenie: Nastavte si požadované rozlíšenie-výstupnú kvalitu NVR 1024×768, 1280×720, 1280×1024, 1920×1080 alebo vyššie (v prípade že NVR podporuje video výstup v UHD rozlíšení. Pre potvrenie nastavení je potrebné zariadenie reštartovať.
- > UI transparency/Transparentnosť: Transparentonosť okna menu.
- > Show OSD time/Ukáž OSD čas: Zakliknite "√" pre zobrazenie času.
- Show Channel name/Ukáž názov kanálu: Zakliknite "√" pre zobrazenie názvu kanálu.
- Show after boot/Ukáž po načítaní: Zobrazenie počtu obrazoviek po načítaní systému.
- Color correciton setup/Nastavenie farieb: Nastavte kontrast, jas a dalšie nastavenia NVR.
- > **Default/Továrenské:** Obnovte všetky parametre Hlavných nastavení.
- > Apply/Aplikovať: Uložte všetky parametre.

#### 4.5.5.3. User/Používateľ

Vyberte "Menu  $\rightarrow$  Nastavenia  $\rightarrow$  Systém  $\rightarrow$  Používateľ ". viď obrázok 4-30.

| Camera             | Network  | Event | Storage                                              | System              |
|--------------------|----------|-------|------------------------------------------------------|---------------------|
| General<br>Display | User     |       | Privilege                                            | 1.00                |
| User               | 🗸 -pānni |       | 🖊 Export records                                     |                     |
| Auto Maintain      |          |       | <ul><li>Log query</li><li>General settings</li></ul> |                     |
| Restore Default    |          |       | Encoding                                             |                     |
| Update             |          |       | <ul> <li>Record setup</li> <li>Network</li> </ul>    |                     |
|                    |          |       | Display settings                                     |                     |
|                    |          |       | Camera setun                                         | a <mark>s</mark> t. |
|                    |          |       | <ul> <li>Disk format</li> </ul>                      |                     |
|                    |          |       | nodify users 🖉                                       |                     |
|                    | Add      | Edit  | Delete                                               | Canel               |

Obrázok 4-30

- User/Používateľ: Zoznam pridaných používateľov. "admin" má stanovené privilégiá, jediná zmena, ktorú môžete urobiť je heslo.
- Privilégiá: List privilégií použivateľov. Každý používateľ môže mať pridelené zo zoznamu určité privilégiá.
- Add/Pridanie: Pridať nového uživateľa môže pridať len admin. Kliknutím na tlačidlo Add, pridelte mu meno, heslo a privilégií.
- Edit/Pozmeniť: Pozmeniť údaje o uživateľoch, ich privilégiá môže len Administrátor.
- > Delete/Vymazať: Vymazať používateľa, može len Admin.
- > **Cancel/Odísť:** Vrátte sa do predchádzajúceho menu.

#### 4.5.5.4. User/Používateľ

Vyberte "Menu  $\rightarrow$  Nastavenia  $\rightarrow$  Systém  $\rightarrow$  Auto Maintain". viď obrázok 4-31.

| Camera                     | Network | Event                 | Storage | System        |
|----------------------------|---------|-----------------------|---------|---------------|
| General<br>Display<br>User |         |                       |         |               |
| Auto Maintain              |         |                       |         |               |
| Restore Default            |         | Reboot device automat | tically |               |
| Update                     |         | Never ∨ a             | t 03:00 | $\overline{}$ |
|                            |         | Confirm               | Cancel  |               |
|                            |         |                       |         |               |

Obrázok 4-31

V okne Auto Maintain je možné nastaviť pravidelný automatický reštart systému.

#### 4.5.5.5. Default/Továrenské nastavenia

Vyberte "Menu  $\rightarrow$  Nastavenia  $\rightarrow$  Systém  $\rightarrow$  Továrenské nastavenia". viď obrázok 4-32.

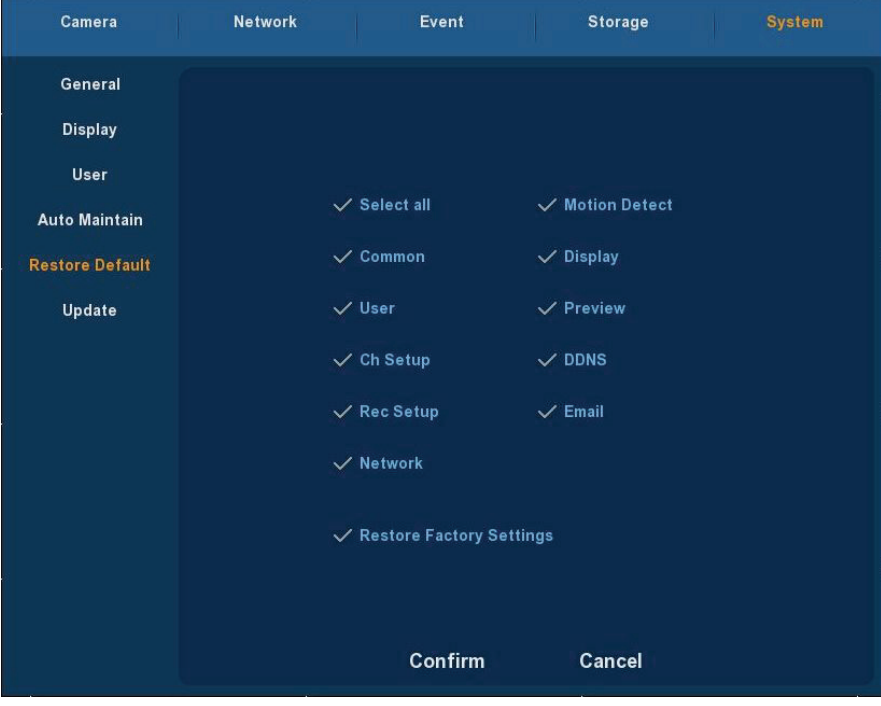

Obrázok 4-32

Zresetujte potrebné nastavenia.

#### 4.5.5.6. Update

Vyberte "Menu  $\rightarrow$  Nastavenia  $\rightarrow$  Systém  $\rightarrow$  Update". viď obrázok 4-33.

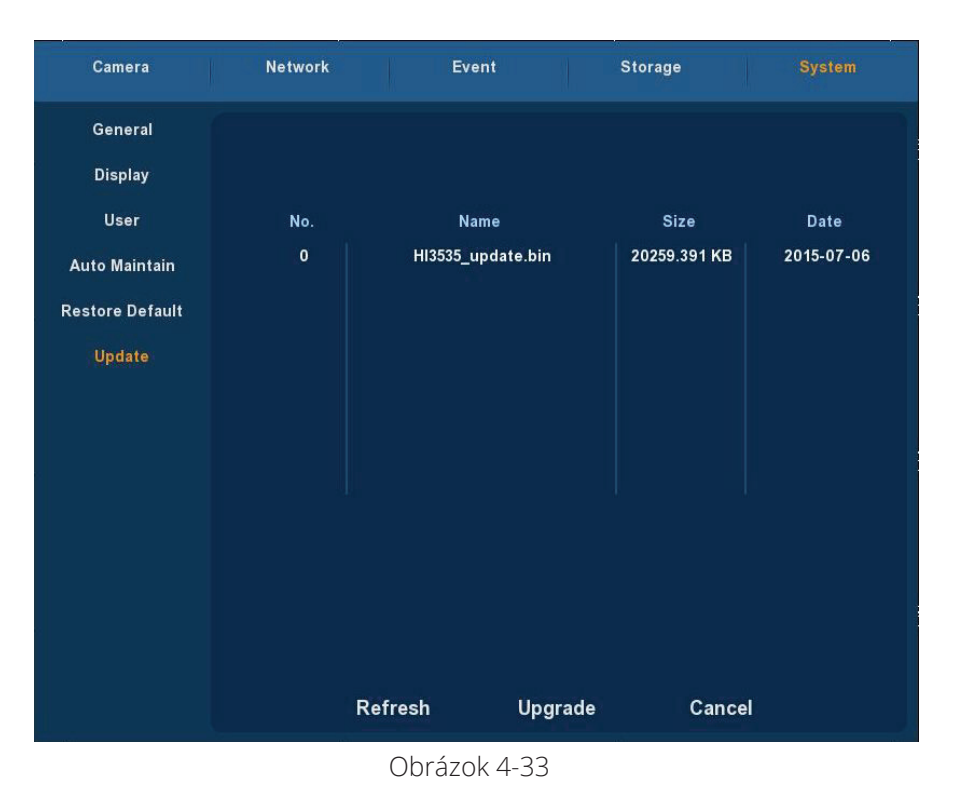

Pokiaľ sa nachádza na pripojenom USB disku súbory s aktualizáciou, systém ich rozpozná a zobrazí o nich základné informácie. Číslo, názov, veľkosť, dátum.

**Aktualizácia z presnosného disku:** V prvom kroku nahrajte aktualizácie na USB. Pripojte ho ku NVR a vyhľadajte v tabuľke Update. Pokiaľ súbor nebol nájdený, skontrolujte ho, či nie je poškodený alebo nesprávne nahraný. Po nájdení súboru ho označte a stalčte tlačidlo Upgrade.

**Poznámka:** Počas aktualizácie neodpájajte zariadenie od napájania, nevyťahujte váš USB, ani ho nijako neprerušujte. Po niekoľkých minútach systém ukončí aktualizáciu a sám sa reštartuje.